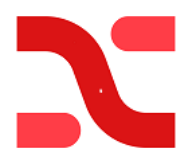

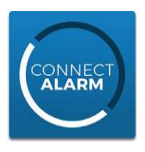

# Programmering för NEO system med ConnectAlarm App. endast via Ethernet (RJ45) med TL280 v5.5

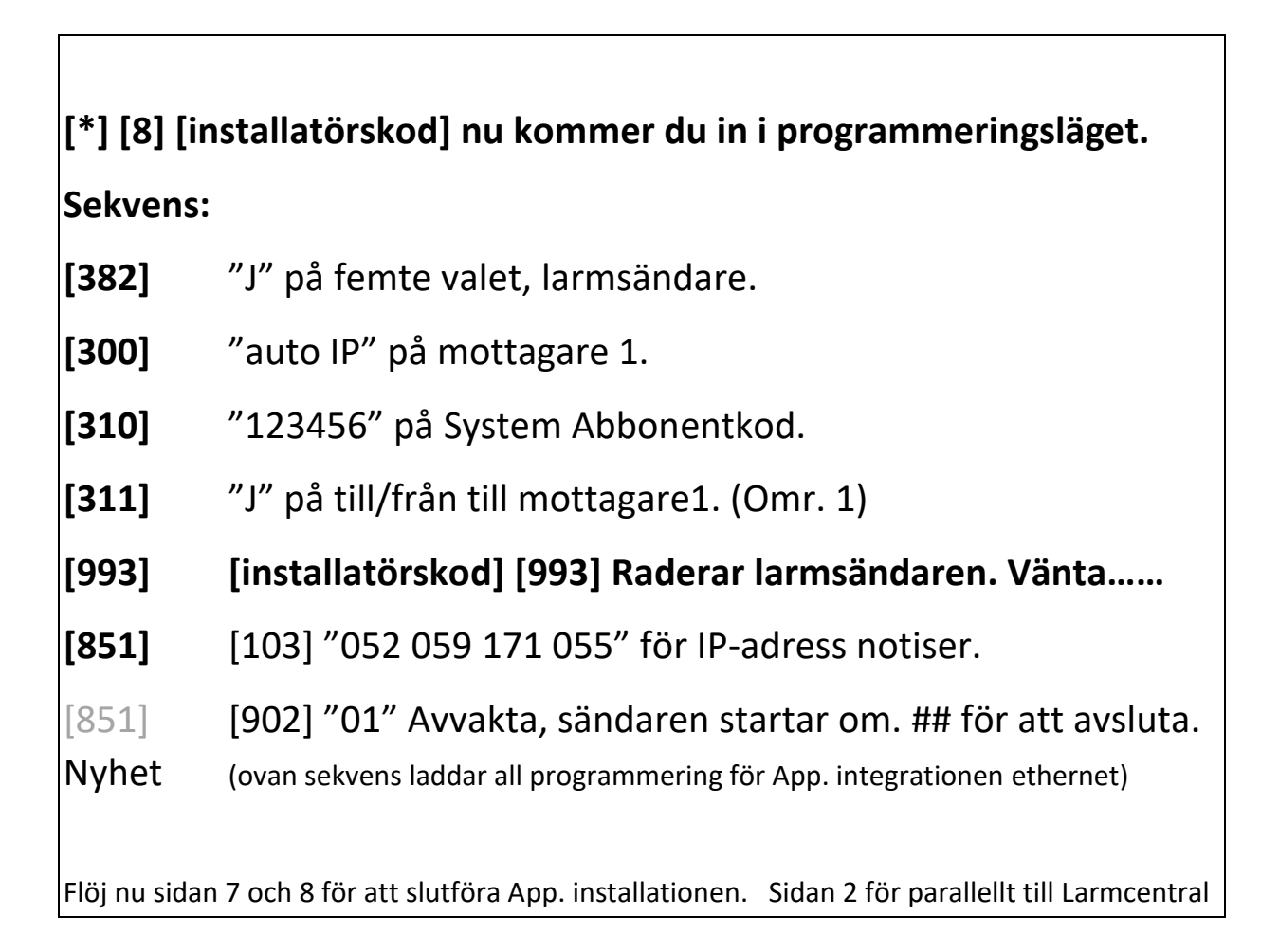

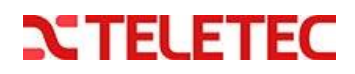

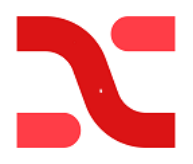

Γ

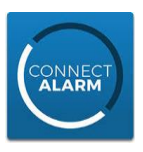

### Lägga till larmcentral via Ethernet (RJ45) med TL280 v5.5

| Ta reda på följande innan: |  |  |
|----------------------------|--|--|
| Larmcentral:               |  |  |
| SIA-kod                    |  |  |
| IP adress:                 |  |  |
| Port:                      |  |  |

| [310] | "SIA-kod sex siffror" under System Abbonentkod.              |
|-------|--------------------------------------------------------------|
| [851] | [010] tänd "4" för gruppsändning, (ev."2" för bildsändning). |
| [851] | [010] "01 02" för parallellsändning                          |
| [851] | [111] "00 00 xx xx xx" 00 00+ sex siffror SIA-kod.           |
| [851] | [113] "xxx xxx xxx xxx" Primär IP-adress till mottagaren.    |
| [851] | [114] "0BF5" port till mottagaren.                           |
| [851] | [999] [55] [##] omstart av sändaren.                         |
|       |                                                              |

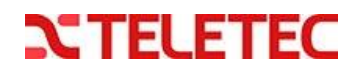

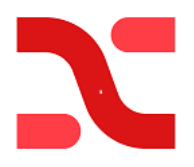

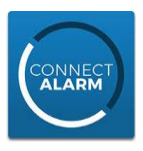

# Programmering för NEO system med ConnectAlarm App. via Mobil (SIM-kort) med LE2080 v5.5

| [*] [8] [in   | stallatörskod] nu kommer du in i programmeringsläget.                                 |
|---------------|---------------------------------------------------------------------------------------|
| Sekvens:      |                                                                                       |
| [382]         | "J" på femte valet, larmsändare.                                                      |
| [300]         | "auto IP" på mottagare 1.                                                             |
| [310]         | "123456" på System Abbonentkod.                                                       |
| [311]         | ″J″ på till/från till mottagare1. (Omr. 1)                                            |
| [993]         | [installatörskod] [993] Raderar larmsändaren. Vänta                                   |
| [851]         | [203] "052 059 171 055" för IP-adress notiser.                                        |
| [851]         | [205] APN adr. för ditt SIM-kort (**176*# = ttc.tele2.m2m)                            |
| [851]         | [221] APN adr. för ditt SIM-kort (**176*# = ttc.tele2.m2m)                            |
| [851]         | [902] "02" Avvakta, sändaren startar om                                               |
| Nyhet         | (ovan sekvens laddar all programmering för App. integrationen Mobil)                  |
| Följ nu sidan | 7 och 8 för att slutföra App. installationen. Sidan 4 för parallellt till Larmcentral |

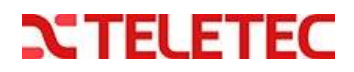

3

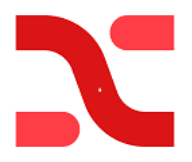

Γ

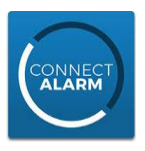

Lägga till larmcentral via Mobil (SIM-kort) med LE2080 v5.5

| Ta reda på följande innan: |  |  |
|----------------------------|--|--|
| Larmcentral:               |  |  |
| SIA-kod                    |  |  |
| IP adress:                 |  |  |
| Port:                      |  |  |
| APN på SIM-kort:           |  |  |

| [310] | "SIA-kod sex siffror" under System Abbonentkod.             |
|-------|-------------------------------------------------------------|
| [851] | [010] tänd "4" för gruppsändning, ev. "2" för bildsändning. |
| [851] | [018] "03 04" för parallellsändning                         |
| [851] | [211] "00 00 xx xx xx" 00 00 + sex siffror SIA-kod.         |
| [851] | [213] "xxx xxx xxx xxx" Primär IP-adress till mottagaren.   |
| [851] | [214] "0BF5" port till mottagaren.                          |
| [851] | [215] APN adr. för ditt SIM-kort (**176*# = ttc.tele2.m2m)  |
| [851] | [999] [55] [##] omstart av sändaren.                        |
|       |                                                             |

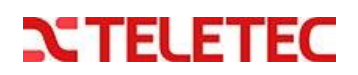

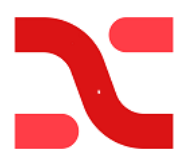

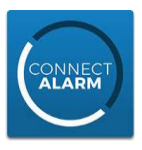

# Programmering för NEO system med ConnectAlarm App. via Ethernet (RJ45) Backup Mobil (SIM-kort) med TL280LE v5.5

[\*] [8] [installatörskod] nu kommer du in i programmeringsläget.

#### Sekvens:

| [382]         | "J" på femte valet, larmsändare.                                                      |
|---------------|---------------------------------------------------------------------------------------|
| [300]         | "auto IP" på mottagare 1.                                                             |
| [310]         | "123456" på System Abbonentkod.                                                       |
| [311]         | ″J″ på till/från till mottagare1. (Omr. 1).                                           |
| [993]         | [installatörskod] [993] Raderar larmsändaren. Vänta                                   |
| [851]         | [103] "052 059 171 055" för IP-adress notiser.                                        |
| [851]         | [203] "052 059 171 055" för IP-adress notiser.                                        |
| [851]         | [205] APN adr. för ditt SIM-kort (**176*# = ttc.tele2.m2m).                           |
| [851]         | [221] APN adr. för ditt SIM-kort (**176*# = ttc.tele2.m2m).                           |
| [851]         | [902] "02" Avvakta, sändaren startar om                                               |
| Nyhet         | (ovan sekvens laddar all programmering för App. integrationen Mobil)                  |
| [851]         | [902] "01" Avvakta, sändaren startar om                                               |
| Nyhet         | (ovan sekvens laddar all programmering för App. integrationen Ethernet)               |
| [851]         | [425] "2345" skall vara synliga (tänd2).                                              |
| [851]         | [999] [55], sändaren startar om. ## för att avsluta                                   |
| Följ nu sidan | 7 och 8 för att slutföra App. installationen. Sidan 6 för parallellt till Larmcentral |

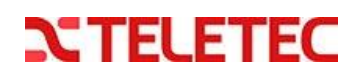

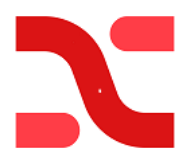

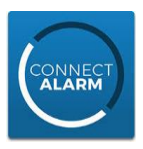

## Lägga till larmcentral via Ethernet (RJ45) & Backup med Mobil (SIM-kort) med TL280LE v5.5

| Ta reda på följande innan: |  |
|----------------------------|--|
| Larmcentral:               |  |
| SIA-kod                    |  |
| Primär IP adress:          |  |
| Sekundär IP adress:        |  |
| Port:                      |  |
| APN på SIM-kort:           |  |

| [310] | "SIA-kod sex siffror" under System Abbonentkod.             |
|-------|-------------------------------------------------------------|
| [851] | [010] tänd "4" för gruppsändning, ev. "2" för bildsändning. |
| [851] | [018] "01 02" för parallellsändning.                        |
| [851] | [111] "00 00 xx xx xx" 0000 sex siffror SIA-kod.            |
| [851] | [211] "00 00 xx xx xx" 0000 sex siffror SIA-kod.            |
| [851] | [113] "xxx xxx xxx xxx" IP-adress till Primär mottagare.    |
| [851] | [213] "xxx xxx xxx xxx" Primär IP-adress till mottagaren.   |
| [851] | [114] "0BF5" port till Primär mottagare.                    |
| [851] | [214] "0BF5" port till mottagare.                           |
| [851] | [215] APN adr. för ditt SIM-kort (**176*# = ttc.tele2.m2m). |
| [851] | [999] [55] [##] omstart av sändaren.                        |

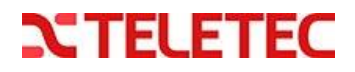

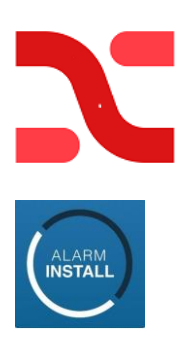

Г

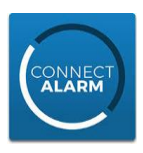

٦

#### Aktivering av systemet i servern med "Alarm Install" app.

| Om du vänta  | at 5 minuter, så:                                                                                                    |
|--------------|----------------------------------------------------------------------------------------------------|
|              | Läs av Panelens serienummer i sekvens <b>[851] [422]</b><br>6 tecken syns, pila åt höger för att se nästa 6 tecken.                                                                                                    |
| Första gång: | <ul> <li>Skriv ner alla 12 tecken här:</li></ul>                                                                                                    |
| Nästa gång:  | <ul> <li>"Fjärransluta" Inloggning sker med mailadress och valt lösenord eller<br/>så minns appen dina uppgifter om du valt detta</li> <li>Tryck på + för att lägga till en panel.</li> <li>Ange centralens namn, Typ "Villan" eller "Storgatan"</li> <li>Ange panelens serienummer som är 12 tecken långt.</li> <li>Ange Installatörskod för anl. (default 5555)</li> <li>Klicka på "Anslut" ansluter och "panelen tillagd" syns en kort stund.</li> <li>Om aktivering misslyckas, så avvakta några minuter innan du provar igen.</li> <li>När texten "Ej användartillstånd" syns så är aktiveringen klar.</li> <li>Alarminstall kan också användas för fjärrservice av systemet.</li> <li>Detta kräver att Slutkunden med Masterinloggningen har tillåtit "Installatörs tillträde".</li> <li>Detta ger installatören tillträde under 1 timma.</li> </ul> |

#### Följande sekvenser är endast för avläsning men kan vara till hjälp vid felsökning.

| [851] /                                              |                                           |
|------------------------------------------------------|-------------------------------------------|
| [991] = Larmsändarens version                        | [994] = Tilldelad IP-adress för Mobil     |
| [103] = IP-adress för connect alarm > Ethernet notis | [992] = Tilldelad IP-adress för Ethernet  |
| [203] = IP-adress för connect alarm > Mobil notis    | [429] = Tilldelad Port för integration    |
| [428] = Tilldelad IP-adress för integration          | [104] = Tilldelad Port för notis Ethernet |
| [422] = Läs av panelens serienummer                  | [204] = Tilldelad IPort för notiser Mobil |

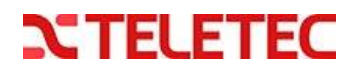

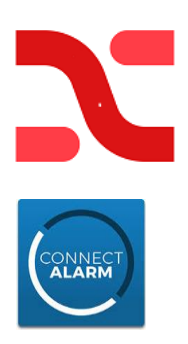

## connect.tycomonitor.com

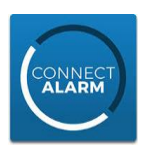

## Aktivering av systemet i kundens "Connect Alarm" app.

|             | Läs först av Panelens serienummer i sekvens <b>[851] [422]</b><br>6 tecken syns, pila åt höger för att se nästa 6 tecken.                                                                                                    |
|-------------|----------------------------------------------------------------------------------------------------|
|             | Skriv ner alla 12 tecken här:<br>Det tar några minuter för centralen att föra över sin programmering.<br>Tiden beroende på om kommunikation ske över Ethernet eller Mobil.<br>Lägg <b>inte</b> till din slutkunds anläggning i <b>din egen telefon/app</b> .<br>Det gör dig till huvudanvändare för systemet. Vilket kanske inte är önskvärt.                                                                                                    |
| Första gång | Ange serveradress: <i>connect.tycomonitor.com</i><br>Klicka på Registrera dig: och fyll i dina uppgifter.<br>Nu får du ett mail till din angivna mailadress, kopiera med dig koden.<br>öppna inloggningssidan i ConnectAlarm<br>klicka på "Har du redan en e-post kod?" (längst ner).<br>Klistra in koden och välj nu ett lösenord och repetera detta.                                                                                                    |
| Sedan       | Inloggning sker med mailadress och valt lösenord. Bocka gärna i komihåg mig.<br>Tryck sedan på + för att lägga till en panel om den inte syns<br>Ange Centralens namn, Typ "Villan" eller "Storgatan"<br>Ange Panelens serienummer som är 12 tecken långt.<br>Ange Masterkoden för anl. (default 1234) (den som ligger på plats 001)                                                                                                    |
|             | Fler användare bjuds in av masteranvändaren i dennas app.<br>Gå in under ``` menyn, välj användare.<br>Välj en ledig användare och namnge denna<br>Välj en kod<br>Ange den nya användarens mailadress och "spara"<br>Nu kommer den nya användaren få ett mail med en e-post Kod. Kopiera denna.<br>Ladda ner och öppna ConnectAlarm om det inte redan är gjort.<br>Klicka på "Har du redan en E-post Kod" och klistra in den kopierade koden från<br>mailet. |
|             | Inloggning sker med mailadress och valt lösenord<br>(klicka gärna i "kom ihåg mig")                                                                                                    |
|             | Nu kan den nya användaren slå in sin kod för att komma in i appen.                                                                                                    |

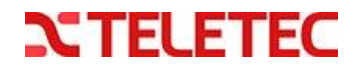